## Health Planet Walkのダウンロード方法

※画面表示はスマートフォンのバージョンにより異なる場合があります。

### iPhoneの場合

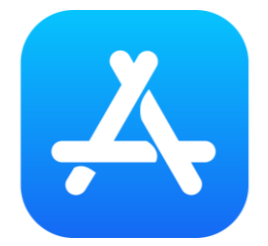

### 左のアイコンの「AppStore」を開く。

AppStoreのアプリ検索画面で「ヘルスプラネットウォーク」 と検索し、アプリをダウンロードする。

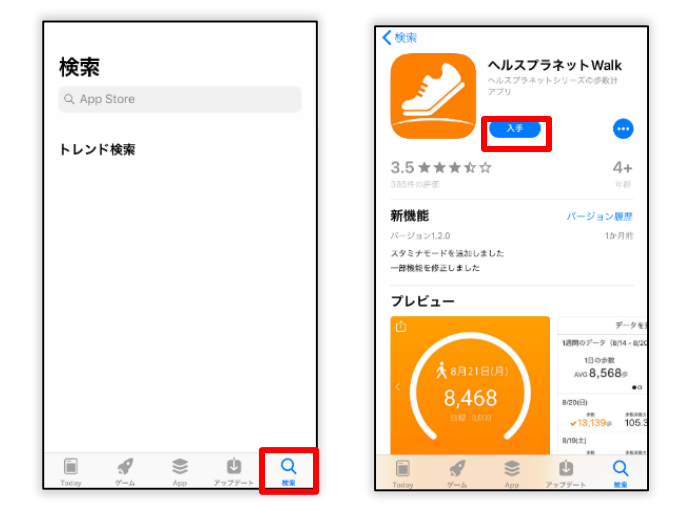

### Androidの場合

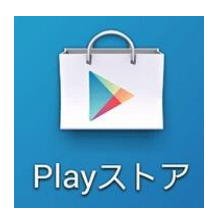

| <b>A</b> | 🔊 🔽 🖉 90% 🖹 17:44        |
|----------|--------------------------|
| アプリをダウ   | イットリオーク」と検索し、<br>ンロードする。 |
| Playストア  | のアプリ検索画面で                |
| 左のアイコン   | ンの「Playストナ」を開く。          |

| ≡ Google Play |                                                                                                    |           | Ŷ          |    |
|---------------|----------------------------------------------------------------------------------------------------|-----------|------------|----|
| ホーム           | ゲーム                                                                                                    | 書籍8       | マンガ        | 映画 |
| がすすめ          | またして、 またして、 ま | ♪<br>カテゴリ | ↓<br>編集者より | 親  |

- /-->

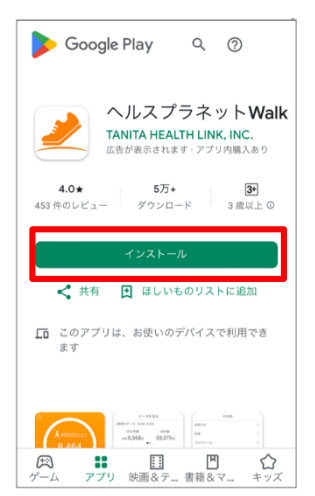

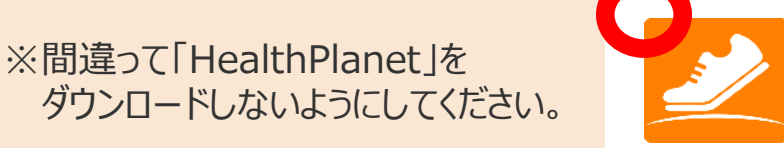

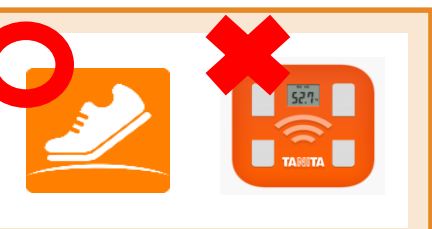

## Health Planet Walkのログイン方法

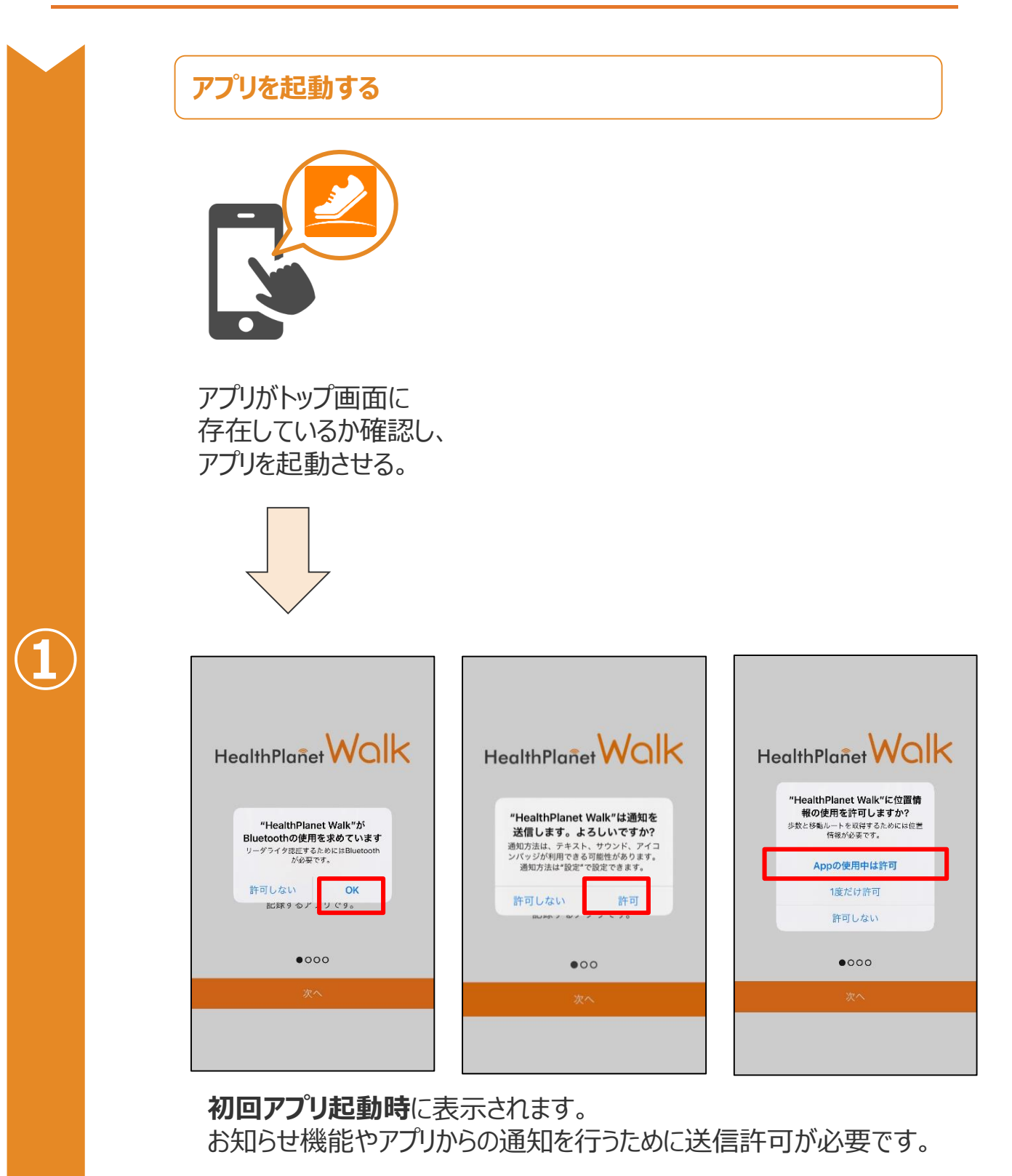

※スマートフォンのバージョンにより表示が異なる場合がございます。

# Health Planet Walkのログイン方法

#### 新規登録をする HealthPlanet WOLK HealthPlanet WOlk HealthPlanet Wolk 骨 バスワード ID・パスワードをお忘れですか? ドをお忘れです: さぁ、歩こう ヘルスプラネットWalkは、 日々の歩数や移動ルートを 記録するアプリです。 新規会員登録 新規会員登録 ヘルスプラネットWalkとは? ヘルスプラネットWalkとは? 「次へ」を押して進める。 ログインを選択する。 IDとパスワードを入力する。

## ID・パスワードを忘れた場合

## カスタマーサポートへ問い合わせをする TEL 0120-171-312(受付時間:平日9:00~18:00) Health Planet WalkのIDとパスワードについてお問い合わせください。 口頭でIDとパスワードをお伝えします。

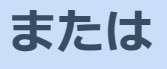

## 自身でID・パスワードの再送付・再発行を行う

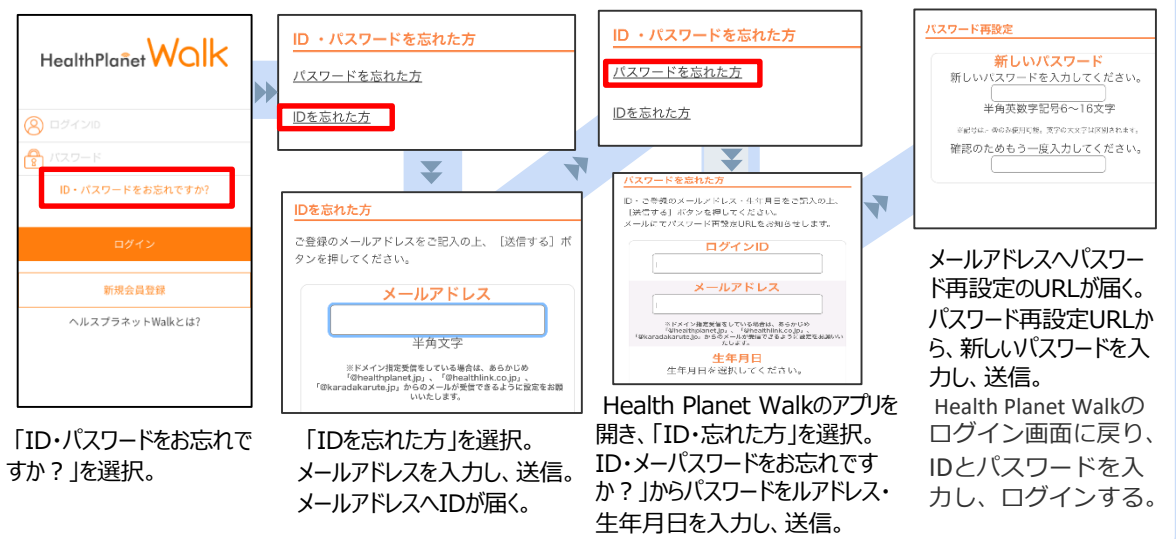

# アプリの初期登録フロー

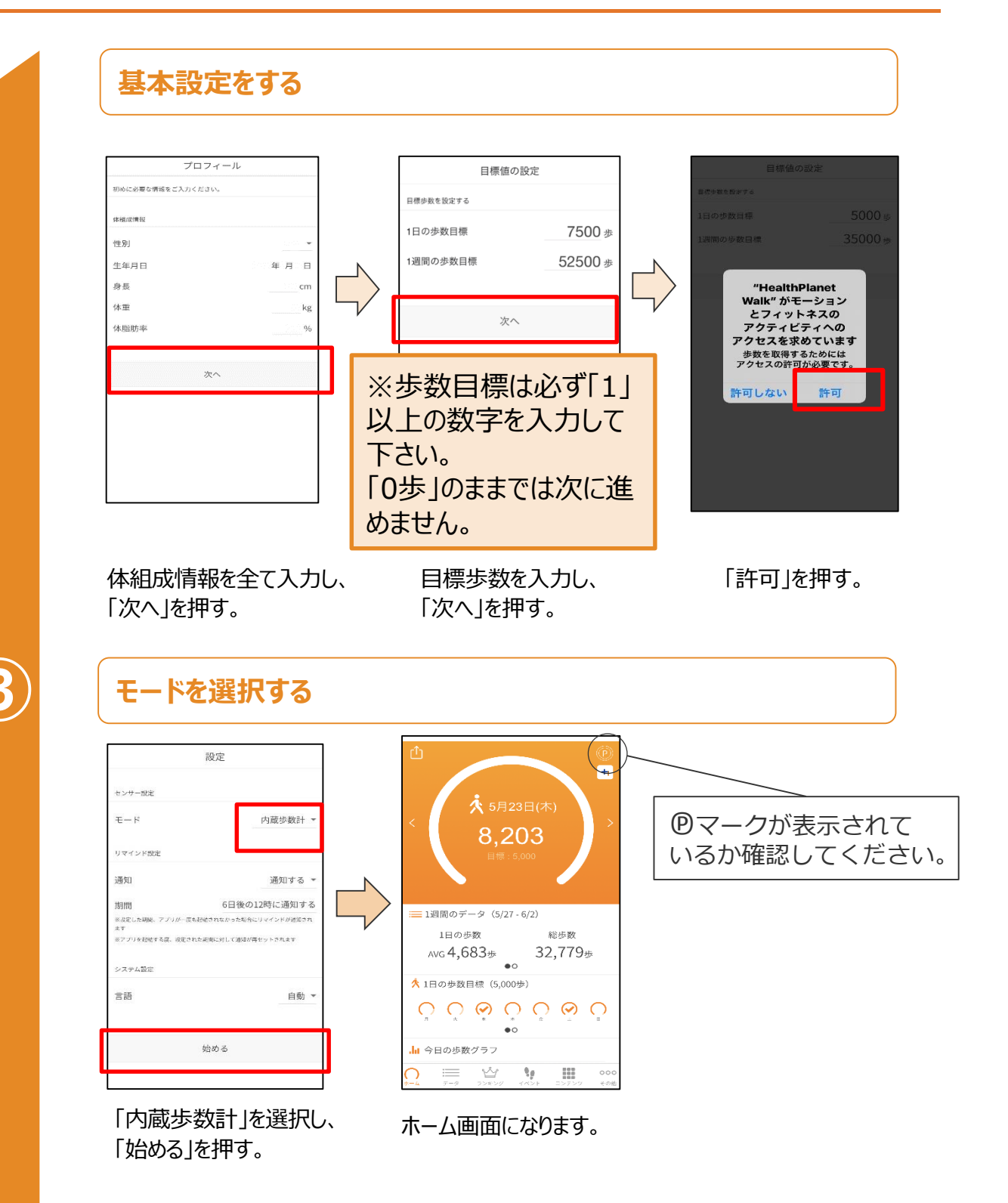

# 歩数が正常に計測できない場合 (iPhoneのみ)

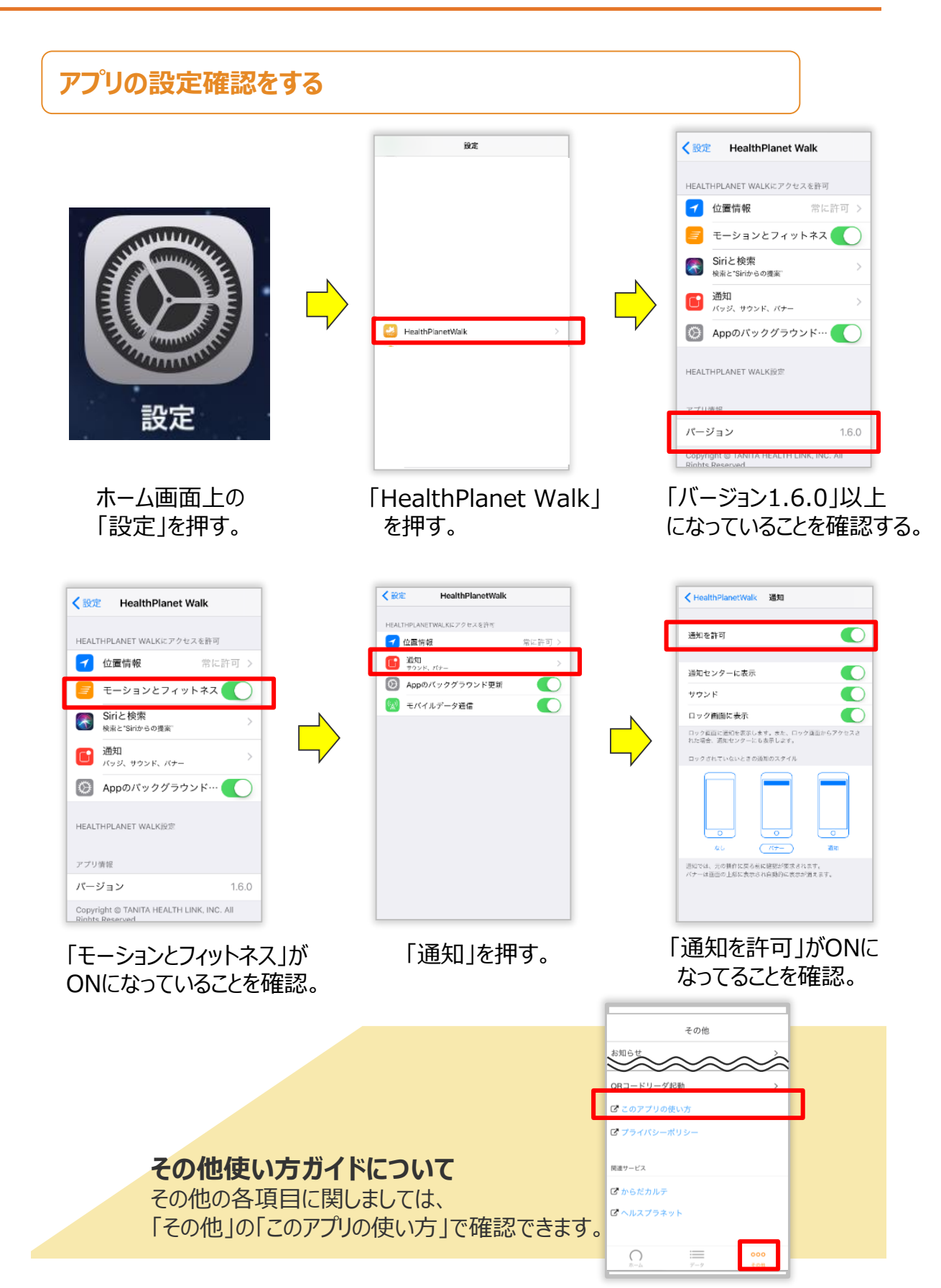